## Per Diem Meals on Expense Reports

## **Scenario 1:** *Traveler is being reimbursed the full per diem amount approved on Pre-Approval*

- Import the Pre-Approval at the start of creating your Expense Report
- The approved per diem lines will carry over
- Receipts are not needed

## Scenario 2: Traveler charged all meals to the Pcard

- Import the Pre-Approval at the start of creating your Expense Report
- The approved per diem lines will carry over
- Click on each per diem line and then click on Delete to remove the lines from your report

| ÷                | Expenses For<br>Stacey Harnett |              | Ŧ          | Ð   | Images      |            | Edit Delete |
|------------------|--------------------------------|--------------|------------|-----|-------------|------------|-------------|
| TEST 2           | 2019 Ellucian Conference       |              |            | (i) | <b>Y†</b> 1 | Per Diem   |             |
| DATE             | EXPENSE                        | SPENT        | PAY ME 🧳 🖪 |     | Date        | 04/22/2019 |             |
| Mon<br>04/22/201 | e 🎢 Per Diem                   | 53.25<br>USD | 53.25      | ~ ^ |             |            |             |

/

- If the Pcard transactions are in the traveler's eWallet, you may add them to the report as separate line items from the eWallet **OR** follow steps below:
- Add the Expense type *Meals > Meals Other* 
  - o Spent Amount = total dollar amount of meals put on the Pcard
  - University Credit Card box should be checked
  - Description = meals charged on Pcard
  - o All TXN numbers for the meals should be listed

| Images                 | Edit Delete •••                                                                                                    |  |  |  |  |  |
|------------------------|----------------------------------------------------------------------------------------------------|--|--|--|--|--|
| e Meals - Ot           | e Meals - Other                                                                                                    |  |  |  |  |  |
| Date                   | 04/22/2019                                                                                                    |  |  |  |  |  |
| Spent                  | 188.01 USD                                                                                                    |  |  |  |  |  |
| Business Purpose       | Stay current with Ellucian updates/upgrades and network<br>with colleagues from other Universities on best practices. |  |  |  |  |  |
| Description            | Meals charged on Pcard                                                                                                |  |  |  |  |  |
| University Credit Card | $\checkmark$                                                                                                    |  |  |  |  |  |
| TXN Number             | TXN 34981 (\$67.24), TXN 34981 (\$33.29), TXN 3521 (\$8<br>7.48)                                                      |  |  |  |  |  |
| Personal               |                                                                                                    |  |  |  |  |  |
| Other                  |                                                                                                    |  |  |  |  |  |

**Scenario 3:** Traveler charged some meals to the Pcard and will be reimbursed remainder of approved per diem

- Import the Pre-Approval at the start of creating your Expense Report
- The approved per diem lines will carry over; leave them on the report
- Add the expense type *Meals > Meals Other* 
  - Spent Amount = Total of meals put on the Pcard
  - Description = Meals charged on Pcard
  - Check the University Credit Card box
  - A "Transaction Number (TXN)" field will appear input <u>all</u> TXNs that make the total spent amount you entered
- Add another Expense type *Meals > Meals Other* 
  - Spent Amount = negative sign (-) and total of meals put on the Pcard
  - Description = meals charged on Pcard \*<u>do not</u> check the University Credit Card box since you are deducting this amount from the reimbursement\*

| Images                 | Edit Delete •••                                                                                                    |  |  |  |  |  |
|------------------------|----------------------------------------------------------------------------------------------------|--|--|--|--|--|
| e Meals - Other        |                                                                                                    |  |  |  |  |  |
| Date                   | 04/22/2019                                                                                                    |  |  |  |  |  |
| Spent                  | -106.87 USD                                                                                                    |  |  |  |  |  |
| Business Purpose       | Stay current with Ellucian updates/upgrades and network with colleagues from other Universities on best practices. |  |  |  |  |  |
| Description            | Meals charged on Pcard TXN 5412 (\$82.12), TXN 59541<br>(\$13.54), TXN 56231 (\$11.21)                             |  |  |  |  |  |
| University Credit Card |                                                                                                    |  |  |  |  |  |
| Personal               |                                                                                                    |  |  |  |  |  |
| Other                  |                                                                                                    |  |  |  |  |  |